# 佐賀大学 新型コロナワクチン接種予約

#### <佐賀大学職域接種で追加接種(3回目接種)を予約される方へ>

- ・本学の職域接種では、新型コロナワクチンを2回接種済の方のみを対象としております。
- ・3回目の接種予約については、3回目接種用の接種券がお手元に届いていない方は予約できません。

(接種券が届いていない方は、住民票のある市町村にご確認ください)

※1回目・2回目の接種券と3回目の接種券では、様式等が異なります。

・現在の予約対象:18歳以上で、2回目のワクチン接種から6ヶ月(180日)以上経過している方(令和3年10月 25日以前に2回目の接種を受けた方)

・ただし、予約枠に空きがあれば、経過期間を一か月短縮し6か月経過した方(令和3年10月25日以前に2回目の接種を 受けた方)に追加接種の前倒しを行う予定ですので、その場合は、再度、連絡いたします。

#### <ログイン方法>

- 1. 「3回目の接種予約」をクリックしてください。
- 2. 次ページで「学籍番号」の項目に職員番号もしくは学籍番号を入力してください。

職員番号は、給与支給明細の氏名欄の8桁の数字です。

3. 「パスワード」の項目に生年月日を西暦8桁で入力してください。例)2000年1月1日生まれ → 20000101

#### <当日の受付時の注意>

・予約完了時に表示されるQRコードが必要になります。

スマートフォン等で予約サイトにログインし予約情報からQRコードを表示させるか、予約完了時の画面を印刷し持参し てください。

・必ず接種券を持参ください。

持参していただけない場合、接種できません。

予診票は事前に記入して持参ください。

【問い合わせ先】

○職域接種全般に関すること

総務部総務課 松永·小川 0952-28-8113

○接種に関する窓口

保健管理センター 小川・田中 0952-28-8181

○予約に関すること

DX推進室 伊東・谷本 0952-28-8288

3回、予約予約確認・変更

## ② 自身の学籍番号または、職員番号を入力してください。

パスワード: 生年月日(西暦8桁で入力してください。)例 2000 年1月1日生まれ → 20000101)

| ▲■MEMBER 佐        | 賀大学 |              |            |  |
|-------------------|-----|--------------|------------|--|
| ログイン              |     |              |            |  |
| 学籍番号 *<br>パスワード * |     | 次回から自動ログインする | パスワードを表示する |  |
|                   |     | ログイン         |            |  |

【スマホ画面】

③ 赤枠で囲んでいる予約日時をクリック or タップ。

【パソコン画面】

|               |                      |            |                                            | <b>I</b> MEMBER                       | <b>4</b> - Q |
|---------------|----------------------|------------|--------------------------------------------|---------------------------------------|--------------|
| 予防運費 ガ間い治的世界際 |                      |            | 佐賀大学                                       |                                       |              |
| 又約需冊—幣        |                      |            |                                            |                                       |              |
| 1.41080年 199  |                      |            |                                            | 予約履歴一覧                                |              |
| フリーワード病素      | 节約日 圓~ 节約日           | <b>國</b>   |                                            | フリーワード検索                              |              |
| 予約日時          | サービス                 | 我是         |                                            |                                       |              |
| 2022/04/28    | 佐賀大学 コロナワクチン繊維接種 3回目 | 予約4定 キャンセル | $\mathbf{v}$                               | 予約日 一 予約日                             |              |
|               |                      |            | •                                          | ····································· |              |
|               |                      |            |                                            |                                       |              |
|               |                      |            | 佐賀大学<br>新型コロナ<br>ワクチン接種予約                  |                                       |              |
|               |                      |            | 住間人学で実施する新型コロナ                             | 社員大子 コロアフラフラ戦域安全 3回日                  |              |
|               |                      |            | ワクチン接種予約サイトです。<br>按理期日:2022年4月26日          | キャンセル                                 |              |
|               |                      |            | (火)~(月28日(木)時間帯<br>10.00-13.00,14.00-16.45 |                                       |              |
|               |                      |            | 【全24部制·1部15分制】                             |                                       |              |
|               |                      |            | ※当日の接種受付は、予約時間<br>帯の15分前から行います。時間          |                                       |              |
|               |                      |            | 部守でお願いします。                                 |                                       |              |
|               |                      |            | 会 場:佐賀大学本庄キャン                              | NUNIVERS)                             |              |
|               |                      |            | パス                                         |                                       |              |
|               |                      |            | (952288113 (お問合せ番号)                        |                                       |              |
|               |                      |            | 在資源 佐賀市 本庄町1 番地                            |                                       |              |
|               |                      |            | https://www.saga-u.ac.jp/                  |                                       |              |
|               |                      |            |                                            | <b></b>                               |              |

④ 矢印アイコンで示している QR コードを受付係に提示してください。

### 【パソコン画面】

【スマホ画面】

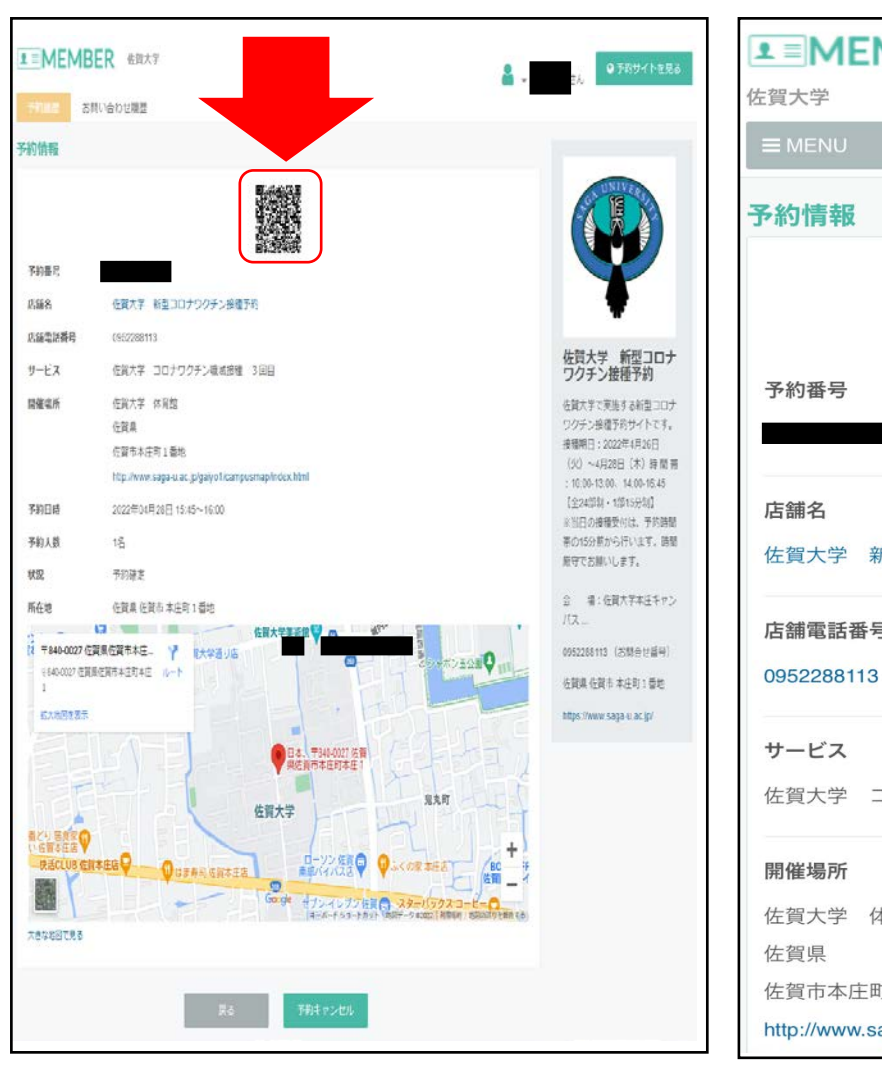

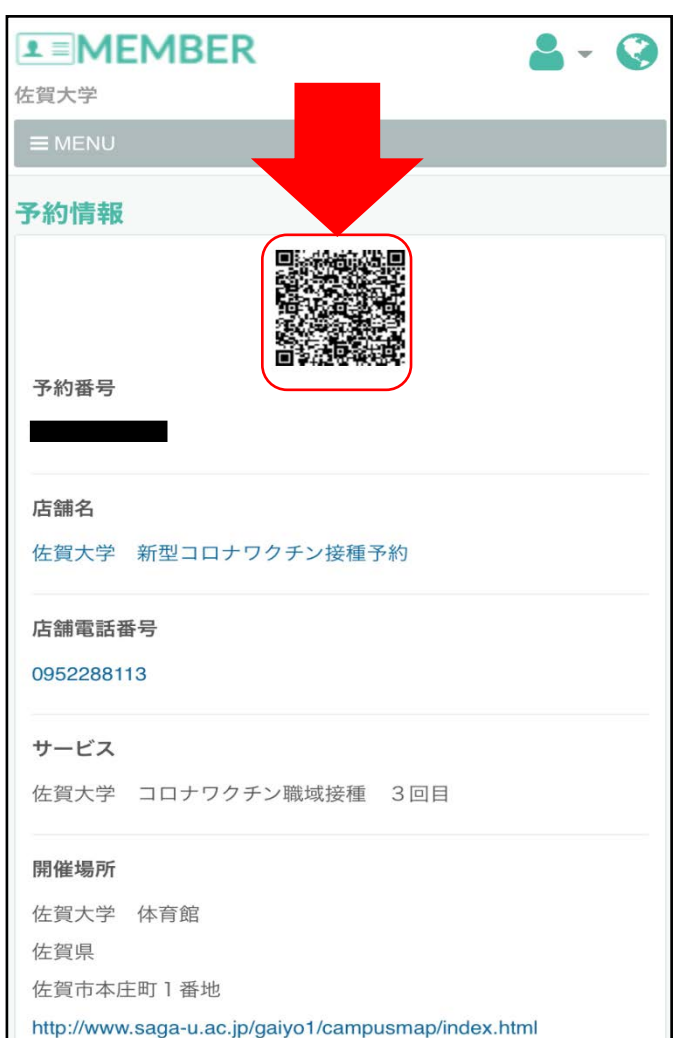